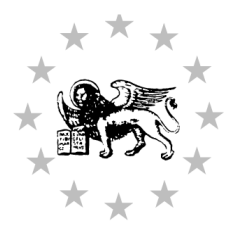

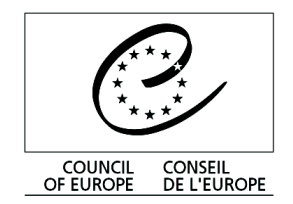

Strasbourg, 6 June 2006

Restricted CDL-JU(2006)010 Or. fr.

## EUROPEAN COMMISSION FOR DEMOCRACY THROUGH LAW (VENICE COMMISSION)

# **USER'S GUIDE TO THE VENICE DISCUSSION FORUM**

## Summary

| 1. Ir | ntroduction                                         | 2  |
|-------|-----------------------------------------------------|----|
| 2. H  | low to conect to the Venice Forum                   |    |
| 3. н  | low to use the forum                                | 5  |
| 3.1.  | Create a new discussion                             | 5  |
| 3.2.  | Replying, visualising, editing, deleting a « post » | 6  |
| 4. H  | low to use the Calendar                             | 7  |
| 5. Н  | low to use Docib                                    | 8  |
| 6. H  | low to use the alert me function                    | 9  |
| 6.1.  | Activation of general alerts                        | 9  |
| 6.2.  | Mise en place d'alertes ciblées:                    |    |
| 6.3.  | Gestion des alertes:                                | 11 |

### 1. Introduction

The new Venice Discusion Forum website (Newsgroup, Calender, Doclib) facilitates direct exchange between the courts, without the Secretariat of the Venice Commission needing to intervene, as is the case in the "classic" Venice Forum, which functions by the sending of messages to all the liaison officers via e-mail.

Using the classic e-mail system the liaison officer would request the Secretariat to forward his or her question to all other liaison officers, research the CODICES database and then also forward these results to them. The other liaison officers would then send their replys directly to the liaison officer in question with a copy to the Secretariat.

The Venice Discussion Forum is a restricted website providing a less formal means of exchange between the liaison officers, and one which they can freely use to give their opinions on various subjects which are not necessarily a specific case question but on ones which are of interest to them. The "classic" Venice Forum will continue to function.

The Venice discussion forum allows:

- 1. Exchanges of messages (postings) Newsgroup
- 2. Register events for the calender Calendar
- 3. Download documents which can be accessed by all the users Doclib

The address of the site is: <u>http://www.extraweb.coe.int/team10/veniceforum/default.aspx</u>

### 2. How to conect to the Venice Forum Newsgroup

The link <u>http://www.extraweb.coe.int/team10/veniceforum/Lists/Newsgroup/AllItems.aspx</u> takes you directly to the Newsgroup.

To conect to the restricted site on the Internet, you have to give your username and password on the EXTRAWEB domain.

| Connect to www.e | xtraweb.coe.int 🛛 😰 🔯 |
|------------------|-----------------------|
|                  |                       |
| extraweb.coe.int |                       |
| User name:       | 😰 EXTRAWEB\'_username |
| Password:        | •••••                 |
|                  | <u> </u>              |
| 1                | OK Cancel             |

Your username and password will be sent to you by the Secretariat of the Venice Commission.

The field "username" should be filled as follows: **EXTRAWEB**\username.

This will conect you directly to the discussion forum.

The Venice Forum - Newsgroup

| 🗿 Newsgroup - Micro                                                                                                    | osoft Internet Explorer                                                                                                    |         |                   |                  |  |  |  |
|----------------------------------------------------------------------------------------------------|----------------------------------------------------------------------------------------------------|---------|-------------------|------------------|--|--|--|
| <u>F</u> ile <u>E</u> dit ⊻iew F <u>a</u>                                                                                     | avorites Iools Help                                                                                                    |         |                   | 2                |  |  |  |
| () Back - () -                                                                                                    | 🔹 😰 🏠 🔎 Search 🔆 Favorites 🚱 🔗 😓 🕞                                                                                                    | *       |                   |                  |  |  |  |
| Address 🕘 http://www.extraweb.coe.int/team10/veniceforum/Lists/Newsgroup/AllItems.aspx 💽 🎅 Go                                 |                                                                                                    |         |                   |                  |  |  |  |
| Links 🥘 Amadeus 🍓 dohop.com 🍓 dev 🍓 Google 🍓 pagesjaunes 慮 Standard 👜 TR 💩 VF 🍓 Home - Team Web Site 🍘 Gmail - Inbox (62) 💦 👋 |                                                                                                    |         |                   |                  |  |  |  |
| Council of Europe<br>www.coe.int                                                                                              |                                                                                                    |         |                   |                  |  |  |  |
|                                                                                                    |                                                                                                    | Venic   | e<br>mmission     |                  |  |  |  |
|                                                                                                    | VENICE FORUM<br>Newsgroup                                                                                                    |         | ۶ſ                | •                |  |  |  |
| Select a View                                                                                                    | New Discussion   🐙 Expand/Collapse                                                                                                    |         |                   | =                |  |  |  |
| Threaded                                                                                                    | Subject                                                                                                    | Replies | 🖉 🂰 Posted By     | Modified         |  |  |  |
| Flat                                                                                                    | constitution                                                                                                    | 2       | KALEMBER<br>Dusan | 2/3/2006 11:53   |  |  |  |
| Actions                                                                                                    | <ul> <li>Example of exchange - Poland ex-members of Parliament as<br/>constitutional judges, January 2006</li> </ul>                         | O       | DURR<br>Schnutz   | 2/2/2006 16:09   |  |  |  |
| <ul> <li>Modify settings<br/>and columns</li> </ul>                                                                           | ∃ 31.01.2005 - The Constitutional Court of Moldova - "Double degree of jurisdiction in asylum matters"                                       | 6       | GOREY Ana         | 11/24/2005 15:35 |  |  |  |
| □ Print View                                                                                                    | ■ 19.01.2005 - The Constitutional Court of the Czech Republic -<br>"Disciplinary procedures for prosecutors"                                 | 11      | GOREY Ana         | 11/23/2005 12:08 |  |  |  |
|                                                                                                    | ■ 14.12.2004 - The Constitutional Court of the Czech Republic - "Judge<br>Rapporteur"                                                        | 21      | GOREY Ana         | 11/23/2005 11:47 |  |  |  |
|                                                                                                    | € 10.06.2004 - Malta, The Law Courts - "Mandatory arbitration"                                                                               | 8       | GOREY Ana         | 11/23/2005 11:37 |  |  |  |
|                                                                                                    | 10.05.2004 - Cour constitutionnelle de Moldova - "Les violations de la<br>législation relative à l'assurance et au déroulement des réunions" | 7       | GOREY Ana         | 11/23/2005 11:30 |  |  |  |
|                                                                                                    | ■ 10.08.2005 - The Constitutional Tribunal of Poland: "Modalities of oral hearings"                                                          | 5       | GOREY Ana         | 10/20/2005 13:24 |  |  |  |
| 4                                                                                                    |                                                                                                    | 10      | 0005V 4           | 10/00/0005 10:00 |  |  |  |
| é                                                                                                    |                                                                                                    | PI PI   |                   | J Local intranet |  |  |  |

#### 3. How to use the Forum Newsgroups

#### 3.1. Create a new discussion

To start a new discussion, click on the link "New Discussion" to do a "post"

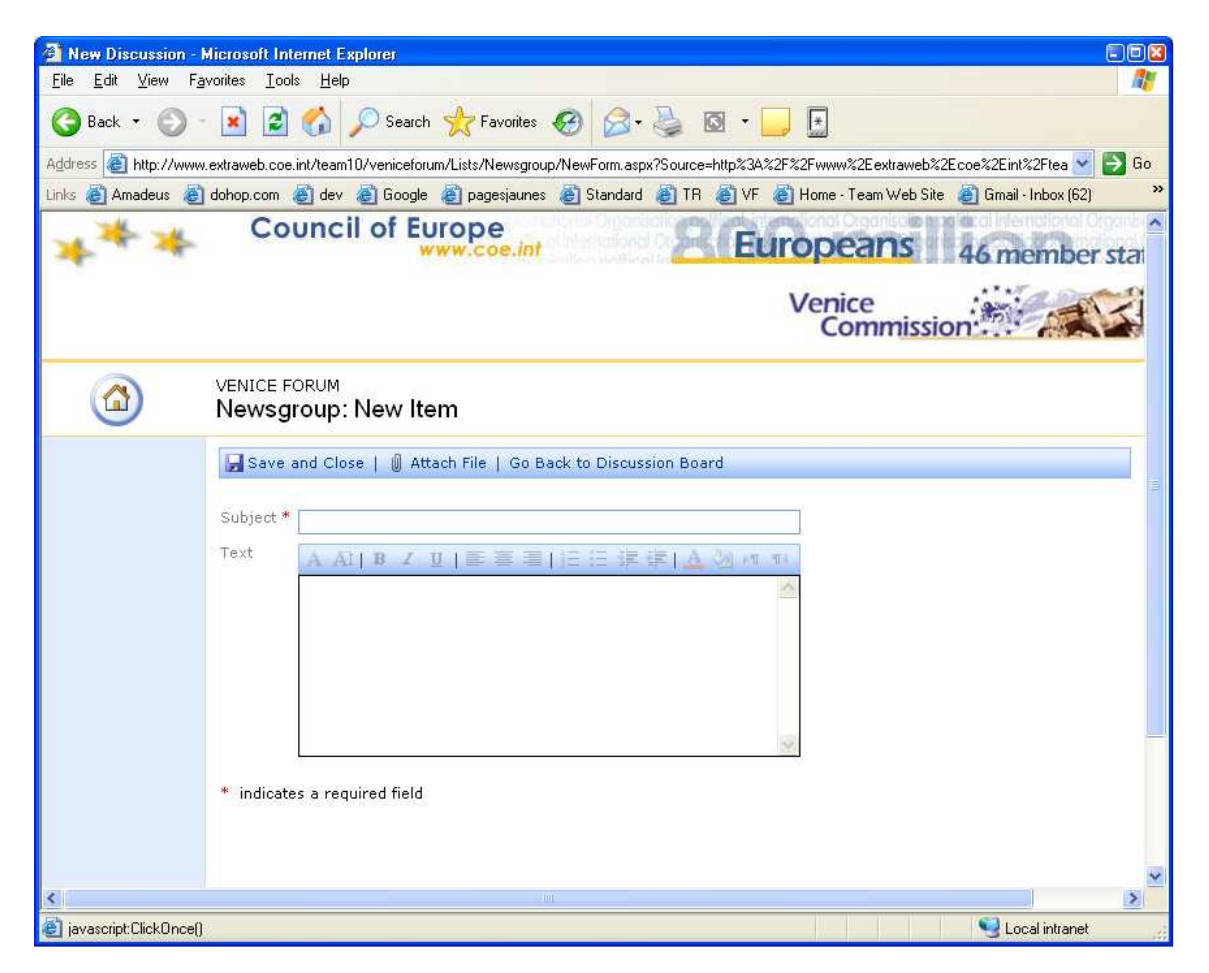

Then type the subject of the discussion as well as a your message and save using the button "Save and Close".

#### 3.2. <u>Replying, visualising, editing, deleting a « post »</u>

These fonctionalities are accessible either by clicking on the discussion subject (which then opens the discussion and displays the options) or by clicking on the arrow to the right of each discussion (indicated below).

| Newsgroup - Micro<br>File Edit View Est                                                                                     | osoft Internet Explorer                                                                                                    |                  |                   |                  |                      |  |  |  |  |
|----------------------------------------------------------------------------------------------------|----------------------------------------------------------------------------------------------------|------------------|-------------------|------------------|----------------------|--|--|--|--|
|                                                                                                    |                                                                                                    |                  |                   |                  |                      |  |  |  |  |
|                                                                                                    |                                                                                                    |                  |                   |                  |                      |  |  |  |  |
| Address 🕘 http://www.extraweb.coe.int/team10/vericeforum/Lists/Newsgroup/AllItems.aspx 💽 🔁 Go                               |                                                                                                    |                  |                   |                  |                      |  |  |  |  |
| Links 🍘 Amadeus 🍘 dohop.com 🍘 dev 🍘 Google 🖉 pagesjaunes 🍘 Standard 🍘 TR 👹 VF 🍘 Home - Team Web Site 🙆 Gmail - Inbox (62) 🂙 |                                                                                                    |                  |                   |                  |                      |  |  |  |  |
| Council of Europe<br>www.coe.int Europeans 46 member stat                                                                   |                                                                                                    |                  |                   |                  |                      |  |  |  |  |
|                                                                                                    |                                                                                                    |                  | Venice<br>Cor     | mmission         |                      |  |  |  |  |
|                                                                                                    | VENICE FORUM<br>Newsgroup                                                                                                    |                  |                   | P[               |                      |  |  |  |  |
| Select a View                                                                                                    | Tai New Discussion   🐙 Expand/Collapse                                                                                                    |                  |                   |                  |                      |  |  |  |  |
| Threaded                                                                                                    | Subject                                                                                                    | Replies 🛚        | 🕹 Posted By       | Modified         |                      |  |  |  |  |
| Flat                                                                                                    | constitution                                                                                                    | 2                | KALEMBER<br>Dusan | 2/3/2006 11:53   |                      |  |  |  |  |
| Actions                                                                                                    |                                                                                                    | 0                | DURR<br>Schnutz   | 2/2/2006 16:09   |                      |  |  |  |  |
| Modify settings<br>and columns                                                                                              | ∃ 31.01.2005 - The Constitutional Court of Moldova -*Double de<br>jurisdiction in asylum matters*                                                                                                    | 6                | GOREY Ana         | 11/24/2005 15:35 |                      |  |  |  |  |
| ■ Print View                                                                                                    | I 19.01.2005 - The Constitutional Court of the Czech R<br>"Disciplinary procedures for prosecutors"     Via     "     "     "     "     "     "     "     "     "     "     "     "     "     "     "     "     "     "     "     "     "     "     "     "     "     "     "     "     "     "     "     "     "     "     "     "     "     "     "     "     "     "     "     "     "     "     "     "     "     "     "     "     "     "     "     "     "     "     "     "     "     "     "     "     "     "     "     "     "     "     "     "     "     "     "     "     "     "     "     "     "     "     "     "     "     "     "     "     "     "     "     "     "     "     "     "     "     "     "     "     "     "     "     "     "     "     "     "     "     "     "     "     "     "     "     "     "     "     "     "     "     "     "     "     "     "     "     "     "     "     "     "     "     "     "     "     "     "     "     "     "     "     "     "     "     "     "     "     "     "     "     "     "     "     "     "     "     "     "     "     "     "     "     "     "     "     "     "     "     "     "     "     "     "     "     "     "     "     "     "     "     "     "     "     "     "     "     "     "     "     "     "     "     "     "     "     "     "     "     "     "     "     "     "     "     "     "     "     "     "     "     "     "     "     "     "     "     "     "     "     "     "     "     "     "     "     "     "     "     "     "     "      "     "     "     "     "     "     "     "     "     "     "     "     "     "     "     "     "     "     "     "     "     "     "     "     "     "     "     "     "     "     "     "     "     "     "     "     "     "     "     "     "     "     "     "      "     "     "      "      "      "      "      "     "      "      "      "      "      "      "      "      "      "      "      "      "      "      "      "      "      "      "      "      "      "      "      "      "      "      "      "      "      "      " | ply<br>aw Item   | 11                | GOREY Ana        | 11/23/2005 12:08     |  |  |  |  |
|                                                                                                    | 14.12.2004 - The Constitutional Court of the Czech R      Rapporteur"                                                                                                    | it Item          | 21                | GOREY Ana        | 11/23/2005 11:47     |  |  |  |  |
|                                                                                                    | 10.06.2004 - Malta, The Law Courts - "Mandatory arb Ale                                                                                                    | ert Me           | 8                 | GOREY Ana        | 11/23/2005 11:37     |  |  |  |  |
|                                                                                                    | I 10.05.2004 - Cour constitutionnelle de Moldova - "Le violatio<br>législation relative à l'assurance et au déroulement des réunic                                                                                                    | ns de la<br>ons″ | 7                 | GOREY Ana        | 11/23/2005 11:30     |  |  |  |  |
|                                                                                                    | ■ 10.08.2005 - The Constitutional Tribunal of Poland: "Modalitie:<br>hearings"                                                                                                    | s of oral        | 5                 | GOREY Ana        | 10/20/2005 13:24     |  |  |  |  |
| <                                                                                                    |                                                                                                    | 55 X             | 10                | 000EV 4          | 10/00/0005 10:00     |  |  |  |  |
| ど Done                                                                                                    |                                                                                                    |                  | - IV - IV-        |                  | 🛃 Local intranet 💦 🍦 |  |  |  |  |

## 4. How to use the Calendar

| le <u>E</u> dit <u>V</u> iew F <u>a</u> vorite                                                                                             | es <u>T</u> ool |                  |                  | - Aprone           |                   |                 |               |                                                                                                    |               |                                    |                                                    |
|----------------------------------------------------------------------------------------------------|-----------------|------------------|------------------|--------------------|-------------------|-----------------|---------------|----------------------------------------------------------------------------------------------------|---------------|------------------------------------|----------------------------------------------------|
| 🖣 Back 🔻 🍙 - 😼                                                                                                    |                 | s <u>H</u> elp   | )                |                    |                   |                 |               |                                                                                                    |               |                                    |                                                    |
|                                                                                                    |                 |                  | Se 🔎             | earch 🧧            | 💦 Fav             | orites          | 0             | 3• 🍓 🛛 • 🧾                                                                                                    | *             |                                    |                                                    |
| lress 🗃 http://www.extra                                                                                                    | web.coe.        | int/team         | 10/venio         | ceforum/           | default.a         | врх             |               |                                                                                                    |               |                                    | 💌 🛃 G                                              |
| s 🍯 Amadeus 🛛 👸 doh                                                                                                    | op.com          | 🎒 dev            | 🙆 Go             | ogle 🧯             | ) pages           | jaunes          | 🍯 Stan        | dard 👩 TR 👸 VF 🙋                                                                                                    | Home - Tea    | am Web Site 💧                      | 🗿 Gmail - Inbox (62)                               |
|                                                                                                    | VEN<br>Horr     | IICE<br>1e       | FOR              | UM                 |                   |                 |               |                                                                                                    | Venice<br>Con | admin                              | n Shared Page ▼                                    |
| Declib                                                                                                    | Calar           | ndar             |                  |                    |                   |                 | •             | Newsgroup                                                                                                    | Deeller (     | 0 9 Dankad (                       | •                                                  |
| o l l                                                                                                    | Carel           |                  | 12               | 7-10               | the second second |                 |               |                                                                                                    |               |                                    | and the second second                              |
| Calendar<br>Newsgroup                                                                                                    | <<br>Sun        | Mon              | Jur<br>Tue       | ne 20<br>Wed       | 006<br>Thur       | Fri             | ><br>Sat      | E constitution                                                                                                    | 2             | KALEMB<br>Dusan                    | 3y Modified<br>ER 2/3/2006 11:53                   |
| Calendar<br>Calendar<br>Newsgroup<br>Links<br>Public site / site<br>public<br>LO Restricted site /<br>AL site restricted<br>Courts / cours | Sun<br>28       | <b>Mon</b><br>29 | Jur<br>Tue<br>30 | ne 20<br>Wed<br>31 | 006<br>Thur       | <b>Fri</b><br>2 | ><br>Sat<br>3 | constitution     Example of     exchange -     Poland ex-     members of     Parliament as     constitutional     judges, January     2006 | 2<br>O        | KALEMB<br>Dusan<br>DURR<br>Schnutz | 3y Modfried<br>ER 2/3/2006 11:53<br>2/2/2006 16:09 |

Clicking "Add new event" at the bottom of the calendar, allows you to add entries

| 🗿 Calendar - New II              | em - Microsoft Internet Explorer                                                                                                    |                                          |
|----------------------------------|----------------------------------------------------------------------------------------------------|------------------------------------------|
| <u>F</u> ile <u>E</u> dit ⊻iew F | avorites Tools Help                                                                                                    | <b>1</b>                                 |
| 🚱 Back 🔹 🕥                       | - 💌 🖻 ổ 🔎 Search 📌 Favorites 🍪 🔗 - 🌺 🔯 - 🛄 🛄                                                                                                    |                                          |
| Address 🗿 http://ww              | w.extraweb.coe.int/team10/veniceforum/Lists/events/NewForm.aspx?Source=http%34%2F%2Fwww%2Eextraweb%2Ecoe%2Eint%2Ft                                                                                                    | :eam1 🔽 🛃 Go                             |
| Links 🙆 Amadeus 🤞                | ) dohop.com 💩 dev 💩 Google 💩 pagesjaunes 💩 Standard 💩 TR 💩 VF 💩 Home - Team Web Site 💩 Gmail                                                                                                    | - Inbox (62) 🛛 🎽                         |
|                                  | Venice<br>Commission:                                                                                                    |                                          |
|                                  | VENICE FORUM<br>Calendar: New Item                                                                                                    |                                          |
|                                  | 뎙 Save and Close   🏮 Attach File   Go Back to List                                                                                                    |                                          |
|                                  | Title *       Joint Council on Constitutional Justice - Budapest         Begin *       15/07/2006       00 v         Enter date in M/D/YMYY format.         End       16/07/2006       18: v       00 v         Enter date in M/D/YMYY format. | 11 (1) (1) (1) (1) (1) (1) (1) (1) (1) ( |
|                                  | Description Important meeting                                                                                                    |                                          |
|                                  | Recurrence Allone                                                                                                    |                                          |
|                                  |                                                                                                    |                                          |
| 2                                |                                                                                                    | ×                                        |
| A Done                           |                                                                                                    | al intranet                              |
|                                  |                                                                                                    |                                          |

## 5. How to use the Docib

Click "Doclib" below the home button "Home", allows you to access the Doclib (library of documentats)

| 🗿 Doclib - Microsoft                              | Internet Explorer                  |                               |                         |                             |          |
|---------------------------------------------------|------------------------------------|-------------------------------|-------------------------|-----------------------------|----------|
| <u>F</u> ile <u>E</u> dit <u>V</u> iew F <u>a</u> | vorites <u>T</u> ools <u>H</u> elp |                               |                         |                             |          |
| 🌀 Back 🔹 🕥 -                                      | 💌 🗟 🏠 🔎 Sear                       | ch ☆ Favorites 🙆              | 🗟 • 🧕 🖸 • 🗧             |                             |          |
| Address 🙆 http://www                              | .extraweb.coe.int/team10/venicef   | orum/doclib/Forms/AllItems.as | px                      | ~                           | 🔁 Go     |
| Links 🙆 Amadeus 🍯                                 | dohop.com 👸 dev 👸 Goog             | le 🔞 pagesjaunes 💰 Sta        | andard 🗿 TR 👸 VF 🕴      | 🛃 Home - Team Web Site      | >>       |
| ***                                               | Council of E                       | urope<br>www.coe.int          | REu                     | ropeans                     | 46 n     |
|                                                   |                                    |                               |                         | Venice<br>Commission        | <b>.</b> |
|                                                   | VENICE FORUM<br>Doclib             |                               | <u>ام</u>               |                             | •        |
| Select a View                                     | 🗋 New Document   🌗 U               | oload Document   🛅 Ne         | w Folder   🎦 Filter   🍹 | Bdit in Datasheet           |          |
| All Documents                                     | Type Name                          | Modified                      | 🚨 Modified By           | Checked Out To              |          |
| Explorer View                                     | 🛅 VeniceForum                      | 5/9/2006 11:21                | adm_cp                  |                             |          |
| Actions                                           |                                    |                               |                         |                             | _        |
| 🛛 Alert me                                        |                                    |                               |                         |                             |          |
| Export to<br>spreadsheet                          |                                    |                               |                         |                             |          |
| Modify settings                                   |                                    |                               |                         |                             | ~        |
| <                                                 |                                    | - Wi                          |                         | 200                         | >        |
| 🕲 Done                                            |                                    |                               |                         | Second Second Second Second |          |

Here you can upload any documents you wish to put at the disposal of other Forum users – click on "Upload Document"

| 🗿 Upload Document - Microsoft Internet Explorer 🔹 🗐 🖪                                                                              |
|----------------------------------------------------------------------------------------------------|
| Eile Edit View Favorites Iools Help 🥂                                                                                              |
| 🔇 Back 🔹 🕥 - 💌 😰 🏠 🔎 Search 🌟 Favorites 🤣 🔗 - 🌺 🔯 - 💭 🔝                                                                            |
| Address 🗟 http://www.extraweb.coe.int/team10/veniceforum/doclib/Forms/Upload.aspx?RootFolder=&Source=http%34%2F%2Fwww%2Eext ⊻ 🛃 Go |
| Links 💩 Amadeus 💩 dohop.com 💩 dev 💩 Google 💩 pagesjaunes 💩 Standard 💩 TR 💩 VF 💩 Home - Team Web Site 💦 🤌                           |
| Council of Europe<br>www.coe.int                                                                                                   |
| Venice<br>Commission                                                                                                    |
|                                                                                                    |
| 🛃 Save and Close   Go Back to Document Library                                                                                     |
| Overwrite existing file(s)?                                                                                                    |
| Name * C:\test.txt Browse                                                                                                    |
| * indicates a required field                                                                                                    |
| <                                                                                                    |
|                                                                                                    |

Doclib Calendar

Newsgroup

8

#### 6. How to use the alert me function

The alert system allows the user to be notified by e-mail when there is a modification of the workspace (messages, calender events or documents. The alerts should be put in place by the person who wishes to be notified.

#### 6.1. Activation of general alerts

Click on "Alert me" (left side menu) which will allow you to install an alert.

| Select a View                  |
|--------------------------------|
| Threaded                       |
| Flat                           |
|                                |
| Actions                        |
| Alert me                       |
| Modify settings<br>and columns |
|                                |

| New Alert - Microsoft Internet Explorer      File Edit View Favoritee Tools Help                         |                                               |
|----------------------------------------------------------------------------------------------------|-----------------------------------------------|
| Lie For Alex Lange Tone                                                                                  |                                               |
| 🔇 Back 🔹 🔘 - 📓 📓 🎧 🔎 Search 🌟 Favorites 🚱 🖾 🛛 🍓 🔯 🛀                                                      | *                                             |
| Address 🧃 http://www.extraweb.coe.int/team10/veniceforum/_layouts/1033/SubNew.aspx?List={EF914B7C-80FD-4 | BE9-A175-5F11359155F7} 🛛 💽 Go                 |
| Links 🙋 Amadeus 💩 dohop.com 💩 dev 💩 Google 💐 pagesjaunes 💩 Standard 💩 TR 💩 VF 🍭                          | Home - Team Web Site 🗃 Gmail - Inbox (62) 🛛 🎽 |
| Council of Europe                                                                                        | opeans 46 member sta                          |
| VENICE FORUM<br>New Alert: Newsgroup: All items                                                          |                                               |
| Use this page to create an e-mail alert notifying you when there are changes                             | to this item. More information on alerts.     |
| Send Alerts To<br>All of your alerts will be sent to this e-mail address. Change my e-mail addre         | My e-mail address is:<br>schnutz.durr@coe.int |
| Change Type                                                                                              | Alert me about:                               |
| Specify the type of changes that you want to be alerted to.                                              | <ul> <li>All changes</li> </ul>               |
|                                                                                                    | O Added items                                 |
|                                                                                                    | O Changed items                               |
|                                                                                                    | O Deleted items                               |
| Alert Frequency                                                                                          | Alert me how often:                           |
| Specify whether you want to be alerted immediately when there is a change,                               | , or if 📀 Send e-mail immediately.            |
| you would rather receive a daily or weekly summary message.                                              | O Send a daily summary.                       |
| View my existing alerts on this site.                                                                    | O Send a weekly summary.                      |
|                                                                                                    | OK Cancel                                     |
|                                                                                                    |                                               |

Enter you e-mail address in the appropriate field "My e-mail address is".

NB: This only needs to be done once after which the e-mail address is registered.

Please indicate the type and frequency of the alert and the validate by clicking "OK".

An alert can be defined for just one discussion or on a particular "post". In order to do this, hover over the subject of the discussion or the "post" required and click "Alert me" in the drop down menu as indicated below.

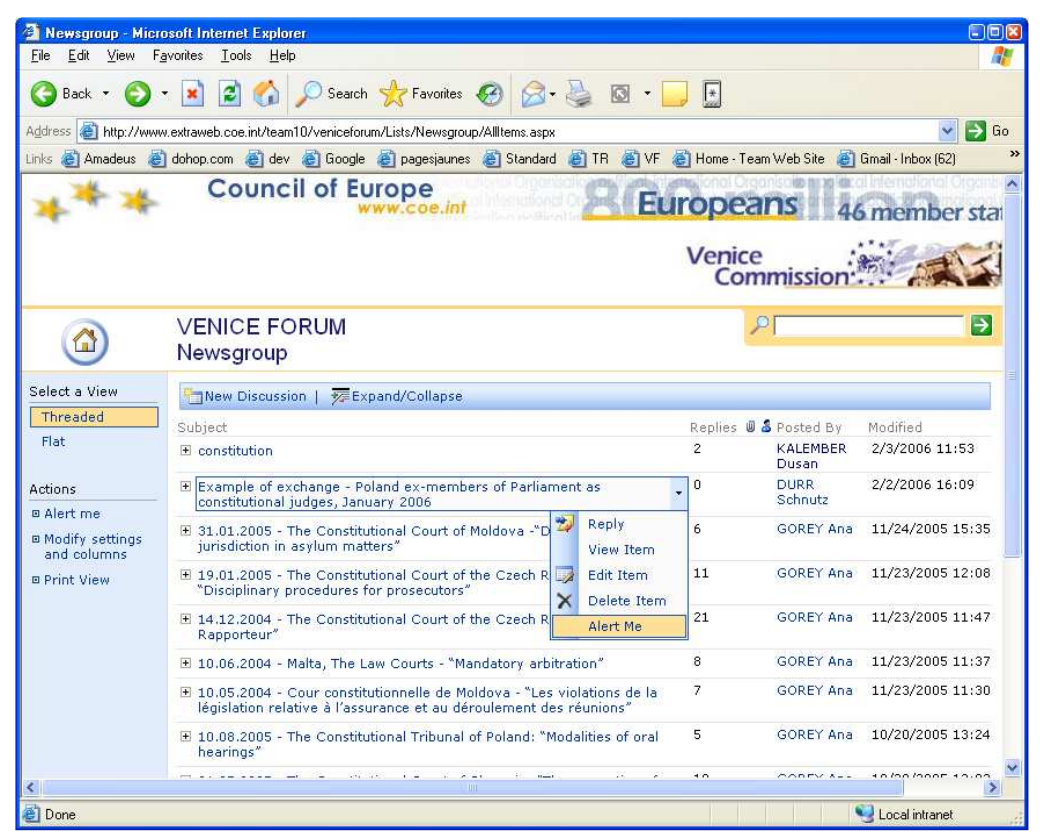

Then chose the frequency of the updates and validate by clicking "OK".

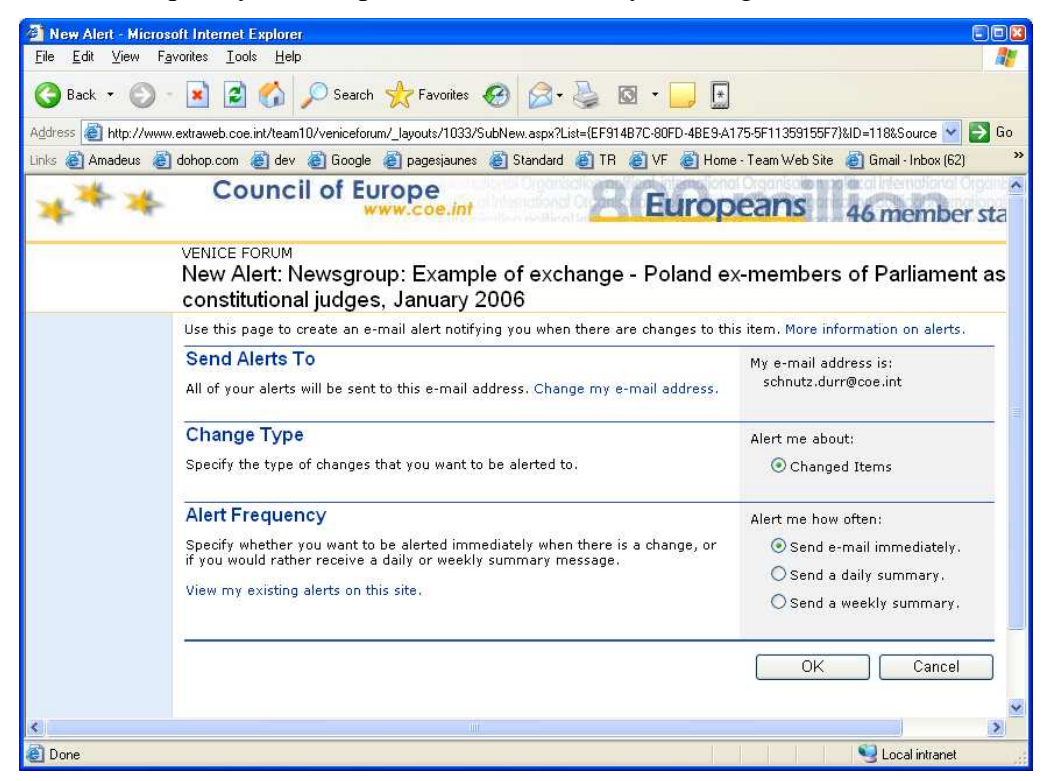

#### 6.3. Managing your alerts:

To get an overall view of your alerts, click on the link "View my existing alerts on this site" which can be found at the bottom of the page.

| 🗿 New Alert - Microsoft Internet Explorer                                                                                                    | ×                                                                                                    |
|----------------------------------------------------------------------------------------------------|----------------------------------------------------------------------------------------------------|
| Eile Edit View Favorites Iools Help                                                                                                    |                                                                                                    |
| 🔇 Back 🔹 🕥 - 💌 🖻 🏠 🔎 Search 🤺 Favorites 🚱 🔗 😓 💿 🔹 🧾 🏭                                                                                                    |                                                                                                    |
| Address                                                                                                    | 🗾 ラ Go 🛛 Links                                                                                           |
| 📅 Home Documents and Lists Create Site Settings Help                                                                                                    | <u> </u>                                                                                                 |
| <sup>base</sup><br>New Alert: Newsgroup: All items                                                                                                    |                                                                                                    |
| Use this page to create an e-mail alert notifying you when there are changes to this item. More informa                                                                                                    | tion on alerts.                                                                                          |
| Send Alerts To<br>All of your alerts will be sent to this e-mail address. Change my e-mail address.                                                                                                    | My e-mail address is:<br>michel.chairel@coe.int                                                          |
| Change Type<br>Specify the type of changes that you want to be alerted to.                                                                                                    | Alert me about:                                                                                          |
| Alert Frequency<br>Specify whether you want to be alerted immediately when there is a change, or if you would rather<br>receive a daily or weekly summary message.<br>View my existing alerts on this site. | Alert me how often:<br>© Send e-mail immediately.<br>© Send a daily summary.<br>© Send a weekly summary. |
|                                                                                                    | OK Cancel                                                                                                |

Below is an overview of the alerts in place. To delete an alert, click "Delete Selected Alerts".

| 🗿 My Alerts on this                    | Site - Microsoft Internet Explorer                                                                                                    |                                         |
|----------------------------------------|----------------------------------------------------------------------------------------------------|-----------------------------------------|
| <u>F</u> ile <u>E</u> dit <u>V</u> iew | Favorites Iools Help                                                                                                    | A                                       |
| 🌀 Back 🔹 🕥                             | - 💌 😰 🏠 🔎 Search 🜟 Favorites 🤣 🔗 - 🌺 🔯 - 🛄 💽                                                                                               |                                         |
| Address 🙆 http://ww                    | ww.extraweb.coe.int/team10/veniceforum/_layouts/1033/MySubs.aspx                                                                           | 🖌 🄁 Go                                  |
| Links 🍓 Amadeus 🧯                      | 🖹 dohop.com 👩 dev 💩 Google 💐 pagesjaunes 💰 Standard 💩 TR 💰 VF 💩 Home -                                                                     | Team Web Site 💰 Gmail - Inbox (62) 🛛 🎽  |
| 👸 Home Docu                            | ments and Lists Create Site Settings Help                                                                                                  | Up to coevide 🤷                         |
|                                        | VENICE FORUM<br>My Alerts on this Site                                                                                                    |                                         |
|                                        | Use this page to manage the list of libraries, files, lists, and items for which you receive dit its settings. More information on alerts. | sive alerts, Click the name of an alert |
|                                        | Mana of List. Harr                                                                                                    | d Alasta Abaut                          |
|                                        | Frequency: Immediate                                                                                                    | J MIERS ADOUL                           |
|                                        | Newsgroup: All items All c                                                                                                    | hanges                                  |
|                                        |                                                                                                    | 5                                       |
| 🛃 Done                                 |                                                                                                    | Second Intranet                         |